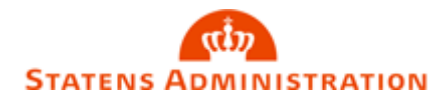

## Indlæsning af bankfil

## Gå i Navision STAT, og vælg "Bankkonti" på listen til venstre i billedet:

| Bankkonti - Microsoft Dynamics N<br>START NAVIGER RAP<br>Ny Rediger Vis Slet<br>Ny Administrer | AV                                   | in<br>ce efter<br>iode<br>Vis som<br>Vis som<br>Vis<br>Vis | te Noter Links<br>Vis tilknyttet  |                      |  |  |
|------------------------------------------------------------------------------------------------|--------------------------------------|------------------------------------------------------------|-----------------------------------|----------------------|--|--|
| Rollecenter<br>Kontoplan<br>Bankkonti                                                          | Bankkonti -                          |                                                            |                                   |                      |  |  |
| )ebitorer<br>Kreditorer                                                                        | Num Navn Bankkontonr.                | Bankbogf Telefon                                           | Kontakt                           | Søgenavn             |  |  |
| Bestillinger - Afsluttede                                                                      | DB FF3 Danske Bank Finansiering      | FF3 FØRST                                                  | Afstemt til og med 08.10.2019 MEB | DANSKE B             |  |  |
| estillinger                                                                                    | DB FF3IND Danske Bank Indbetalinger  | FF3IND                                                     | Afstemt til og med 08.10.2019 MEB | DANSKE B             |  |  |
| nlæg                                                                                           | DB FF3IND SKB ML.FIN.Konto, tilskud  | FF3INDSP                                                   | Afstemt til og med 08.10.2019 MEB | SKB ML.FI            |  |  |
| irer                                                                                           | DB FF3KUB Danske Bank Fejlkonto(KUB) | FF3KUB                                                     | Afstemt til og med 08.10.2019 MEB | DANSKE B             |  |  |
| nportintegrationsdatastrømme                                                                   | DB FF3LØN Danske Bank Løn            | FF3LØN                                                     | Afstemt til og med 08.10.2019 MEB | DANSKE B<br>DANSKE B |  |  |
| losfakturaer                                                                                   | DB FF3UDB Danske Bank Udbetalinger   | FF3UDB                                                     | Afstemt til og med 08.10.2019 MEB |                      |  |  |
| øbsordrer                                                                                      | DB UDBYD Danske Bank Udb. ydelser    | UDBYD                                                      | Afstemt til og med 08.10.2019 MEB | DANSKE B             |  |  |
| omsangivelse                                                                                   | KONTANT Kontantkasse Esbjerg         | KASSEES                                                    |                                   | KONTANT              |  |  |
| nanskladder                                                                                    | KONTANT Kontantkasse Ribe            | KASSERI                                                    |                                   | KONTANT              |  |  |
| talingsjournaler                                                                               | KONTANT Kontantkasse Varde           | KASSEVA                                                    |                                   | KONTANT              |  |  |
| dgående salgsdokumentklad                                                                      | MOBILEPAY Bankkonto til Mobilepay    | MOBILEPAY                                                  | BANKKON                           |                      |  |  |
| s TS Udvakeling                                                                                | SPAREKAS Sparekassen Nr. Nebel       | SPAREKASSE                                                 | SPAREKAS                          |                      |  |  |
|                                                                                                |                                      |                                                            |                                   |                      |  |  |

Markér/stå på kontoen DB FF3, og vælg "Afstemning via webservice (PM)".

Nedenstående billede åbner sig:

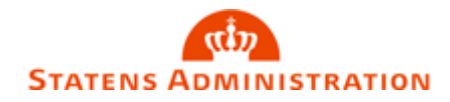

| 🚮 Rediger - Bankkto.afstemr     | – 🗆 X                              |                         |  |  |  |  |  |  |  |  |  |  |  |  |
|---------------------------------|------------------------------------|-------------------------|--|--|--|--|--|--|--|--|--|--|--|--|
| START HANDLING                  |                                    |                         |  |  |  |  |  |  |  |  |  |  |  |  |
| Rediger                         | Indlæs kontoudtog fra webservice   |                         |  |  |  |  |  |  |  |  |  |  |  |  |
| Ny Vis liste                    | Rediger og afstem via webservice   |                         |  |  |  |  |  |  |  |  |  |  |  |  |
| Ny Administrer                  | Proces                             | Vis Vis tilknyttet Side |  |  |  |  |  |  |  |  |  |  |  |  |
| Bankkto.afstemning - oversigt - |                                    |                         |  |  |  |  |  |  |  |  |  |  |  |  |
|                                 | Skriv for at filtrere ( Bankkor    | ntonr. 👻 🔿 🗸            |  |  |  |  |  |  |  |  |  |  |  |  |
| Bankko 👗 Kontou                 | Kontoudtogs Kontoudto<br>slutsaldo | Sidste<br>kontoudtog    |  |  |  |  |  |  |  |  |  |  |  |  |
| DB FF3 ~ 38                     | 0,00                               | 16.811.059,90           |  |  |  |  |  |  |  |  |  |  |  |  |
|                                 |                                    |                         |  |  |  |  |  |  |  |  |  |  |  |  |
|                                 |                                    |                         |  |  |  |  |  |  |  |  |  |  |  |  |
|                                 |                                    |                         |  |  |  |  |  |  |  |  |  |  |  |  |
|                                 |                                    |                         |  |  |  |  |  |  |  |  |  |  |  |  |
|                                 |                                    |                         |  |  |  |  |  |  |  |  |  |  |  |  |
|                                 |                                    |                         |  |  |  |  |  |  |  |  |  |  |  |  |
|                                 |                                    |                         |  |  |  |  |  |  |  |  |  |  |  |  |
|                                 |                                    |                         |  |  |  |  |  |  |  |  |  |  |  |  |
|                                 |                                    |                         |  |  |  |  |  |  |  |  |  |  |  |  |
|                                 |                                    |                         |  |  |  |  |  |  |  |  |  |  |  |  |
|                                 |                                    |                         |  |  |  |  |  |  |  |  |  |  |  |  |
|                                 |                                    |                         |  |  |  |  |  |  |  |  |  |  |  |  |
|                                 |                                    |                         |  |  |  |  |  |  |  |  |  |  |  |  |
|                                 |                                    |                         |  |  |  |  |  |  |  |  |  |  |  |  |
|                                 |                                    | ОК                      |  |  |  |  |  |  |  |  |  |  |  |  |

Vælg "Indlæs kontoudtog fra Webservice" og nedenstående billede åbner sig:

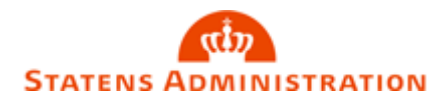

| Rediger - Filoversigt - 1910090003-1910092307                                | _ |   | × |
|------------------------------------------------------------------------------|---|---|---|
| START HANDLINGER                                                             |   |   | ? |
| Hent Importér<br>fil<br>Ny Administrer Vis tilknyttet Side                   |   |   |   |
| 1910090003-1910092307                                                        |   |   |   |
| Filnavn _ Betalingsjournalnr. Fil Dato- og Filtype Hen Serviceld tidsstempel |   |   |   |
| 03-1910092307 2019-10-09T23:07:00 Kto.udtog 🔲 FGU                            |   |   |   |
|                                                                              | - |   |   |
|                                                                              |   |   |   |
|                                                                              |   |   |   |
|                                                                              |   |   |   |
|                                                                              |   |   |   |
|                                                                              |   |   |   |
|                                                                              |   |   |   |
|                                                                              |   |   |   |
|                                                                              |   |   |   |
|                                                                              |   |   |   |
|                                                                              |   |   |   |
|                                                                              |   |   |   |
|                                                                              |   |   |   |
|                                                                              |   |   |   |
|                                                                              |   |   |   |
|                                                                              |   |   | , |
|                                                                              |   | 0 | < |

Markér/stå på den relevante fil og vælg "Importér fil" og tryk "OK" to gange når filen er indlæst.

Hvis der er flere filer vælges filen med de ældste poster (typisk den fil med ældst "Fil Dato- og tidsstempel").

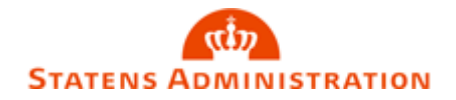

Nu er samtlige posteringer på alle konti indlæst for den relevante dato.

Hvis man har brug for at se tidligere indlæste bankfiler, kan man gå ind på fanen "Handlinger" og vælge "Allerede hentede filer":

| Red           | _                         |                           | ×                   |                             |           |              |           |          |          |
|---------------|---------------------------|---------------------------|---------------------|-----------------------------|-----------|--------------|-----------|----------|----------|
| -             | START                     | HANDLINGER                |                     |                             |           |              | 36612_FG  | U_Trekan | ten ?    |
| Hent<br>liste | Importér<br>fil<br>Nyt bi | Allerede<br>hentede filer |                     |                             |           |              |           |          |          |
| 190           | 902000                    | 2-190902                  | 2330                |                             |           |              |           |          |          |
| Fi            | lnavn                     |                           | Betalingsjournalnr. | Fil Dato- og<br>tidsstempel | Filtype   | Hen          | ServiceId |          | ^        |
| 19            | 09020002-1                | 909022330                 |                     | 2019-09-02T23:30:00         | Kto.udtog |              | FGU 36612 |          |          |
| 19            | 09030004-1                | 909032328                 |                     | 2019-09-03T23:28:00         | Kto.udtog | $\checkmark$ | FGU 36612 |          |          |
| 19            | 09040003-1                | 909042309                 |                     | 2019-09-04T23:09:00         | Kto.udtog | $\checkmark$ | FGU 36612 |          |          |
| 19            | 09050004-1                | 909052310                 |                     | 2019-09-05T23:10:00         | Kto.udtog | $\checkmark$ | FGU 36612 |          |          |
| 19            | 09060004-1                | 909062311                 |                     | 2019-09-06T23:11:00         | Kto.udtog | $\checkmark$ | FGU 36612 |          |          |
| 19            | 09090004-1                | 909092313                 |                     | 2019-09-09T23:13:00         | Kto.udtog | $\checkmark$ | FGU 36612 |          |          |
| 19            | 09100004-1                | 909102305                 |                     | 2019-09-10T23:05:00         | Kto.udtog | $\checkmark$ | FGU 36612 |          | ~        |
| <             |                           |                           |                     |                             |           |              |           |          | >        |
|               |                           |                           |                     |                             |           |              |           | Oł       | <b>(</b> |

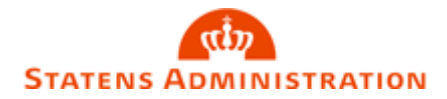

## Kontering af bankfil

Gå tilbage til startsiden og vælg igen "Bankkonti" til venstre i billedet.

Man starter altid med at kontere DB FF3-kontoen.

## Markér/stå på DB FF3 og vælg "Afstemning (PM)"

| START NAVIGER RAP<br>Ny Rediger Vis Slet<br>Administrer | Afstemning via<br>(PM)<br>Proces     | Detaljeret Råbalance efter<br>råbalance periode<br>Rapport | Vis som<br>liste diagram<br>Vis | OneNote Noter Links<br>Vis tilknyttet | Odater<br>Ryd<br>filter<br>Side |           |   |
|---------------------------------------------------------|--------------------------------------|------------------------------------------------------------|---------------------------------|---------------------------------------|---------------------------------|-----------|---|
| Rollecenter<br>Kontoplan<br>Bankkonti                   | Bankkonti 🔹                          |                                                            |                                 |                                       |                                 |           |   |
| Debitorer<br>Greditorer                                 | Num 🔺 Navn                           | Bankkontonr. Bankbog                                       | f Telefon                       | Kontakt                               |                                 | Søgenavn  |   |
| Bestillinger - Afsluttede                               | DB FF3 Danske Bank Finansiering      | FF3                                                        | FØRST                           | Afstemt til og med 08                 | .10.2019 MEB                    | DANSKE B  | 1 |
| estillinger                                             | DB FF3IND Danske Bank Indbetalinger  | FF3IND                                                     |                                 | Afstemt til og med 08                 | .10.2019 MEB                    | DANSKE B  |   |
| Anlæg                                                   | DB FF3IND SKB ML.FIN.Konto, tilskud  | FF3INDSP                                                   |                                 | Afstemt til og med 08                 | .10.2019 MEB                    | SKB ML.FI |   |
| rer                                                     | DB FF3KUB Danske Bank Fejlkonto(KUB) | FF3KUB                                                     |                                 | Afstemt til og med 08                 | .10.2019 MEB                    | DANSKE B  |   |
| iportintegrationsdatastrømme                            | DB FF3LØN Danske Bank Løn            | <b>FF3LØN</b>                                              |                                 | Afstemt til og med 08                 | .10.2019 MEB                    | DANSKE B  |   |
| lasfakturaer                                            | DB FF3UDB Danske Bank Udbetalinger   | FF3UDB                                                     |                                 | Afstemt til og med 08                 | .10.2019 MEB                    | DANSKE B  |   |
| ibsordrer                                               | DB UDBYD Danske Bank Udb. ydelser    | UDBYD                                                      |                                 | Afstemt til og med 08                 | .10.2019 MEB                    | DANSKE B  |   |
| omsangivelse                                            | KONTANT Kontantkasse Esbjerg         | KASSEES                                                    |                                 |                                       |                                 | KONTANT   |   |
| nanskladder                                             | KONTANT Kontantkasse Ribe            | KASSERI                                                    |                                 |                                       |                                 | KONTANT   |   |
| talingsjournaler                                        | KONTANT Kontantkasse Varde           | KASSEVA                                                    |                                 |                                       |                                 | KONTANT   |   |
| dgaende salgsdokumentklad                               | MOBILEPAY Bankkonto til Mobilepay    | MOBILEPA                                                   | ΑY                              |                                       |                                 | BANKKON   |   |
| S TS Udveksling                                         | SPAREKAS Sparekassen Nr. Nebel       | SPAREKAS                                                   | SSE                             |                                       |                                 | SPAREKAS  |   |
|                                                         |                                      |                                                            |                                 |                                       |                                 |           |   |

Nedenstående billede åbner sig:

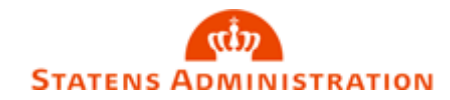

| START H                                                                 | Finanskla<br>Afsten                                                                                                    | Afstemningsregler                   |       |                                                                         |                         |                 |               |                 |               |            |                    |            |                   |                  |  | <u>í</u> |
|-------------------------------------------------------------------------|----------------------------------------------------------------------------------------------------|-------------------------------------|-------|-------------------------------------------------------------------------|-------------------------|-----------------|---------------|-----------------|---------------|------------|--------------------|------------|-------------------|------------------|--|----------|
| Generelt                                                                |                                                                                                    |                                     |       |                                                                         |                         |                 |               |                 |               |            |                    |            |                   |                  |  | ^        |
| Bankkontonr.:<br>Kontoudtogsnr.:<br>Kontoudtogsdato<br>Sidste kontoudto | Bankkontonr.:     DB FF3     V       Kontoudtogsnr.:     42     16-10-2019     16-10-2019       Sidste kontoudtog - saldo:     5266.033,60 |                                     |       | Kontoudtogs slutsaldo:<br>Linier i indbet.kld.:<br>Linier i finanskld.: | 0                       | 5.253.346,19    |               |                 |               |            |                    |            |                   |                  |  |          |
| Bankkontoafster                                                         | m.linier F                                                                                                    | PM                                  |       |                                                                         |                         |                 |               |                 |               |            |                    |            |                   |                  |  | ^        |
| Linie 🝷 🕮 Saml                                                          | l Linjer                                                                                                    | 🗋 Ny 🏙 Søg 🛛 Filter                 | 🏹 Ryd | filter                                                                  |                         |                 |               |                 |               |            |                    |            |                   |                  |  |          |
| Status                                                                  | Adv                                                                                                    | Antal Valgt<br>afstemning afstem. f | Redi  | Man<br>deb                                                              | Posteringsd             | Posteringstekst | Kontoudtogsbe | Udligningsbeløb | Difference Ad | Valørdato  | Opr.<br>valutakode | Debitornr. | Bank<br>kontoudto | Referencetekst 5 |  |          |
| Kass.kld. ven                                                           |                                                                                                    |                                     |       |                                                                         | 16-10-2019              | AUT INDDæK      | -36.396,30    | 0,00            | 0,00 Nej      | 17-10-2019 |                    |            |                   |                  |  |          |
| Kass.kld. ven                                                           | $\checkmark$                                                                                                    |                                     |       |                                                                         | 16-10-2019              | AUT TøMN        | 14.805,39     | 0,00            | 0,00 Nej      | 16-10-2019 |                    |            |                   |                  |  |          |
| Kass.kld. ven                                                           |                                                                                                    |                                     |       |                                                                         | 16-10-2019              | AUT TøMN        | 10.358,00     | 0,00            | 0,00 Nej      | 17-10-2019 |                    |            |                   |                  |  |          |
| Kass.kld. ven                                                           |                                                                                                    |                                     |       |                                                                         | 16-10-2019              | AUT INDDæK      | -292,50       | 0,00            | 0,00 Nej      | 16-10-2019 |                    |            |                   |                  |  |          |
| Status:<br>Dífference i alt:<br>Saldo:                                  | Kass.kld.                                                                                                    | . venter                            | 5.22  |                                                                         | Total bala<br>Debitorni | ince:           | 5.253.346,19  |                 |               |            |                    |            |                   |                  |  |          |
|                                                                         |                                                                                                    |                                     |       |                                                                         |                         |                 |               |                 |               |            |                    |            |                   |                  |  | OK       |

De poster der er opsat afstemningsregler til lægger sig automatisk i enten finanskladden eller indbetalingskladden, som findes under fanen "Naviger":

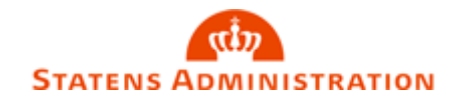

|        | Rediger - Finanskladde - FF III-FF3 I      | bankafstemning                                                 | 1                                 |             |   |       |           |               |           |               |                         |                     |                            |                                            | — 🗆 X             |
|--------|--------------------------------------------|----------------------------------------------------------------|-----------------------------------|-------------|---|-------|-----------|---------------|-----------|---------------|-------------------------|---------------------|----------------------------|--------------------------------------------|-------------------|
|        |                                            | NAVIGER                                                        |                                   |             |   |       |           |               |           |               |                         |                     |                            |                                            | 2                 |
| 3      | Slet                                       | Hent standardkladder Gem som standardkladde Dimensioner Proces | Afstem Udlign<br>Bank Udligning   | Opdater Søg |   |       |           |               |           |               |                         |                     |                            |                                            |                   |
|        | Kladdenavn: FF III                         | ~                                                              |                                   |             |   |       |           |               |           |               |                         |                     |                            | Dimensioner                                | * ^               |
| i<br>i | Bogførings Bilagstype                      | Bilagsnr. Kontoty                                              | pe Kontonr.                       | Beskrivelse | , | Alias | Fordeling | Bogføringst V | /irksomhe | Produktbo     | Beløb Aktivitet<br>Kode | Delregnskab<br>Kode | Formål Kode                | D. 👝 Di                                    | Dimensionsvær     |
| ł      | 16-10-2019 🗸                               | BA190778 Bankkon                                               | to DB FF3UDB                      | AUT INDDæK  |   |       |           |               |           |               | 36.396,30               | 10                  |                            | DELR 10                                    | ORDINÆR DRIFT     |
| ł      | 16-10-2019                                 | BA190779 Bankkon                                               | to DB FF3IND                      | AUT TøMN    |   |       |           |               |           |               | -14.805,39              | 10                  |                            |                                            |                   |
| ł      | 16-10-2019                                 | BA190780 Bankkon                                               | to DB FF3IND                      | AUT TøMN    |   |       |           |               |           |               | -10.358,00              | 10                  |                            |                                            |                   |
|        | 16-10-2019                                 | BA190781 Bankkon                                               | to VDK CVM                        | AUT INDDæK  |   |       |           |               |           |               | 292,50                  | 10                  |                            |                                            |                   |
|        | 16-10-2019                                 | BA190782 Bankkon                                               | to DB UDBYD                       | AUT TøMN    |   |       |           |               |           |               | 1.162,00                | 10                  |                            |                                            |                   |
|        |                                            |                                                                |                                   |             |   |       |           |               |           |               |                         |                     |                            | Indgående bilag<br>Ti Vis fil 🕛 Ve<br>Navn | ysfiler A<br>Type |
| e      | <<br>Kontonavn<br>Danske Bank Udbetalinger |                                                                | Modkontonavn<br>Danske Bank Finar | siering     |   |       |           |               |           | Saldo<br>0,00 |                         |                     | ><br>Total balance<br>0,00 |                                            |                   |
|        |                                            |                                                                |                                   |             |   |       |           |               |           |               |                         |                     |                            |                                            | ОК                |

Hvis der er poster som ikke fanges af afstemningsreglerne, tastes de i kladden (vær obs på datoen) og der vælges bogfør og ok.

Posterne i afstemningsbilledet vil nu få status "OK". Hvis der stadig er poster der står som "uafklaret", markerer man posten og taster "Shift + F11" og markerer den post der skal bruges til udligningen.

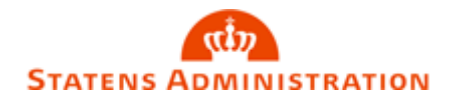

| 🚮 Rediger - Bankkontoafstemning PM - DB FF3 - 42 |                       |                                     |         |            |              |                  |                            |                            |                 |               |            |                    | _          |                   |                  |   |     |   |
|--------------------------------------------------|-----------------------|-------------------------------------|---------|------------|--------------|------------------|----------------------------|----------------------------|-----------------|---------------|------------|--------------------|------------|-------------------|------------------|---|-----|---|
| ▼ START                                          | RT HANDLINGER NAVIGER |                                     |         |            |              |                  |                            |                            |                 |               |            |                    |            |                   |                  | ? |     |   |
| Vis<br>Vis<br>Administrer                        | r<br>Ii<br>kont       | hdlæs<br>toudtog<br>Proces          | Raviger | r One      | Note Noter L | inks Opdat       | er Ryd<br>filter N<br>Side | 5å til<br>iorrige<br>Jæste |                 |               |            |                    |            |                   |                  |   |     |   |
| DB FF3 · 42                                      |                       |                                     |         |            |              |                  |                            |                            |                 |               |            |                    |            |                   |                  |   |     |   |
| Generelt                                         |                       |                                     |         |            |              |                  |                            |                            |                 |               |            |                    |            |                   |                  |   | ^   |   |
| Bankkontonr.:                                    |                       | DB FF3                              |         |            | ~            | Kontoudtogs      | slutsaldo:                 |                            | 5.253.346,19    |               |            |                    |            |                   |                  |   |     |   |
| Kontoudtogsnr.:                                  |                       | 42                                  |         |            |              | Linier i indbet  | kld.:                      | 0                          |                 |               |            |                    |            |                   |                  |   |     |   |
| Kontoudtogsdat                                   | 0:                    | 16-10-2019                          | $\sim$  |            |              | Linier i finansl | :ld.:                      | 0                          |                 |               |            |                    |            |                   |                  |   |     |   |
| Sidste kontoudte                                 | og - saldo            |                                     |         | 5          | .266.033,60  |                  |                            |                            |                 |               |            |                    |            |                   |                  |   |     |   |
| Bankkontoafste                                   | m.linier              | PM                                  |         |            |              |                  |                            |                            |                 |               |            |                    |            |                   |                  |   | * ^ | 1 |
| Linie 🝷 🔡 Sam                                    | l Linjer              | 🛅 Ny 🎢 Søg 🛛 Filter                 | 🔨 Ryd f | filter     |              |                  |                            |                            |                 |               |            |                    |            |                   |                  |   |     | 1 |
| Status                                           | Adv                   | Antal Valgt<br>afstemning afstem. f | Redi    | Man<br>deb | Posteringsd  | Posteringstek    | st                         | Kontoudtogsbe              | Udligningsbeløb | Difference Ad | Valørdato  | Opr.<br>valutakode | Debitornr. | Bank<br>kontoudto | Referencetekst 5 |   |     |   |
| Ok                                               |                       |                                     |         |            | 16-10-2019   | AUT INDDæK       | 4069219845                 | -36.396,30                 | -36.396,30      | 0,00 Nej      | 17-10-2019 |                    |            |                   |                  |   |     |   |
| Ok                                               |                       |                                     |         |            | 16-10-2019   | AUT TøMN         | 4069219853                 | 14.805,39                  | 14.805,39       | 0,00 Nej      | 16-10-2019 |                    |            |                   |                  |   |     |   |
| Ok                                               |                       |                                     |         | <u> </u>   | 16-10-2019   |                  | 4069219853                 | -292.50                    | -292.50         | 0,00 Nej      | 17-10-2019 |                    |            |                   |                  |   |     |   |
| Ok                                               |                       |                                     |         |            | 16-10-2019   | AUT TøMN         | 4069221599                 | -1.162,00                  | -1.162,00       | 0,00 Nej      | 17-10-2019 |                    |            |                   |                  |   |     |   |
|                                                  | _                     |                                     | _       | _          |              |                  |                            |                            |                 | -             |            |                    |            |                   |                  |   |     |   |
|                                                  |                       |                                     |         |            |              |                  |                            |                            |                 |               |            |                    |            |                   |                  |   |     |   |
| Status:                                          | Ok                    |                                     |         | ~          | Total balar  | nce:             |                            | 5.253.346,19               |                 |               |            |                    |            |                   |                  |   |     |   |
| Difference i alt:                                |                       |                                     |         | 0,00       | Debitorna    | vn:              |                            |                            |                 |               |            |                    |            |                   |                  |   |     |   |
| Saldo:                                           |                       |                                     | 5.25    | 3.346,19   |              |                  |                            |                            |                 |               |            |                    |            |                   |                  |   |     |   |
|                                                  |                       |                                     |         |            |              |                  |                            |                            |                 |               |            |                    |            |                   |                  |   |     |   |
|                                                  |                       |                                     |         |            |              |                  |                            |                            |                 |               |            |                    |            |                   |                  |   | ОК  |   |

Når alle poster står med status "OK" vælges bogfør.

Nu er bankkontoen konteret og man fortsætter til næste bankkonto og starter forfra på processen "Kontering af bankfil".